# Réforme de la demande de la logement social

Comment acquérir un certificat ?

Pour tout service enregistreur souhaitant accéder au système d'enregistrement national des demandes de logement social par interface avec son système privatif

Mars 2011

Ce document a été réalisé avec l'appui de l'Union Sociale pour l'Habitat

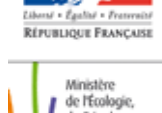

Ministère de l'Écologie, du Développement durable, des Transports et du Logeme

www.developpement-durable.gou

Présent

pour l'avenir

### Qu'est-ce qu'un certificat ?

Un certificat est un **document électronique permettant d'identifier une entité et de sécuriser les échanges entre deux systèmes d'information** (ici, le système d'enregistrement national d'une part et le système privatif du service enregistreur d'autre part).

- Les certificats répondent à trois usages différents :

- Chiffrement : sécurisation des transferts de données
- Signature : identification de l'entité transmettant les informations dans le cadre d'une connexion par mail (vérification que le transmetteur est autorisé à transférer des données au système d'enregistrement national)
- Authentification : identification des parties qui échangent de l'information dans le cadre d'une connexion en direct sur le Web (usage utile pour les interfaces utilisant le web services, c'est-à-dire le flux synchrone)

 Un certificat s'achète auprès d'une autorité de certification reconnue par le ministère des finances (MINEFI). Plusieurs entreprises vendent un tel service/produit. Le certificat exigé coûte environ 80 euros par an. Les certificats ont une durée de validité de une ou plusieurs années. Ils doivent être renouvelés à l'échéance (1 ou 2 ans en général).

### Qui doit acquérir un certificat?

#### Qui a besoin d'un certificat pour accéder au système d'enregistrement national ?

 Sont concernés les services enregistreurs ayant choisi de se connecter au système par interface avec leur application privative (en mode asynchrone tout comme par Web services).

Ne sont donc pas concernés les services enregistreurs se connectant uniquement via l'application Web.

Le certificat à acquérir est propre à un numéro de SIREN : il s'agira donc d'acquérir un certificat par service enregistreur (et non pas pour chacun des guichets au sein de ce service enregistreur).
 Exemple: un certificat pour l'ensemble des guichets enregistreurs d'un même bailleur.

• Les services enregistreurs possédant déjà ce type de certificats pourraient techniquement le réutiliser. Mais d'un point vue juridique, cette réutilisation n'est pas souhaitable.

### Quels types de certificats acquérir ?

- Les certificats à acquérir sont des certificats d'entreprise de type client PRISV1.
  - **Certificat d'entreprise de type client** : ce certificat est attribué à un titulaire propre mandaté par l'entreprise. Le certificat de type client s'oppose à la notion de certificat de serveur.
  - **PRISV1** : norme la plus courante. Pour information, la norme PRISV2 n'est aujourd'hui pas reconnue par l'outil national, d'où sa non-utilisation.

• Pour les connexions en mode asynchrone, l'usage « Signature » (transmission en différé par échanges de mail) est nécessaire.

• Pour les connexions en mode synchrone, l'usage « Authentification » (Echange direct par Web services) est nécessaire.

• Enfin, **quelque soit le mode de connexion**, il est nécessaire d'acquérir un certificat ayant l'usage « chiffrement » (déchiffrement des mails S/MIME).

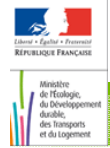

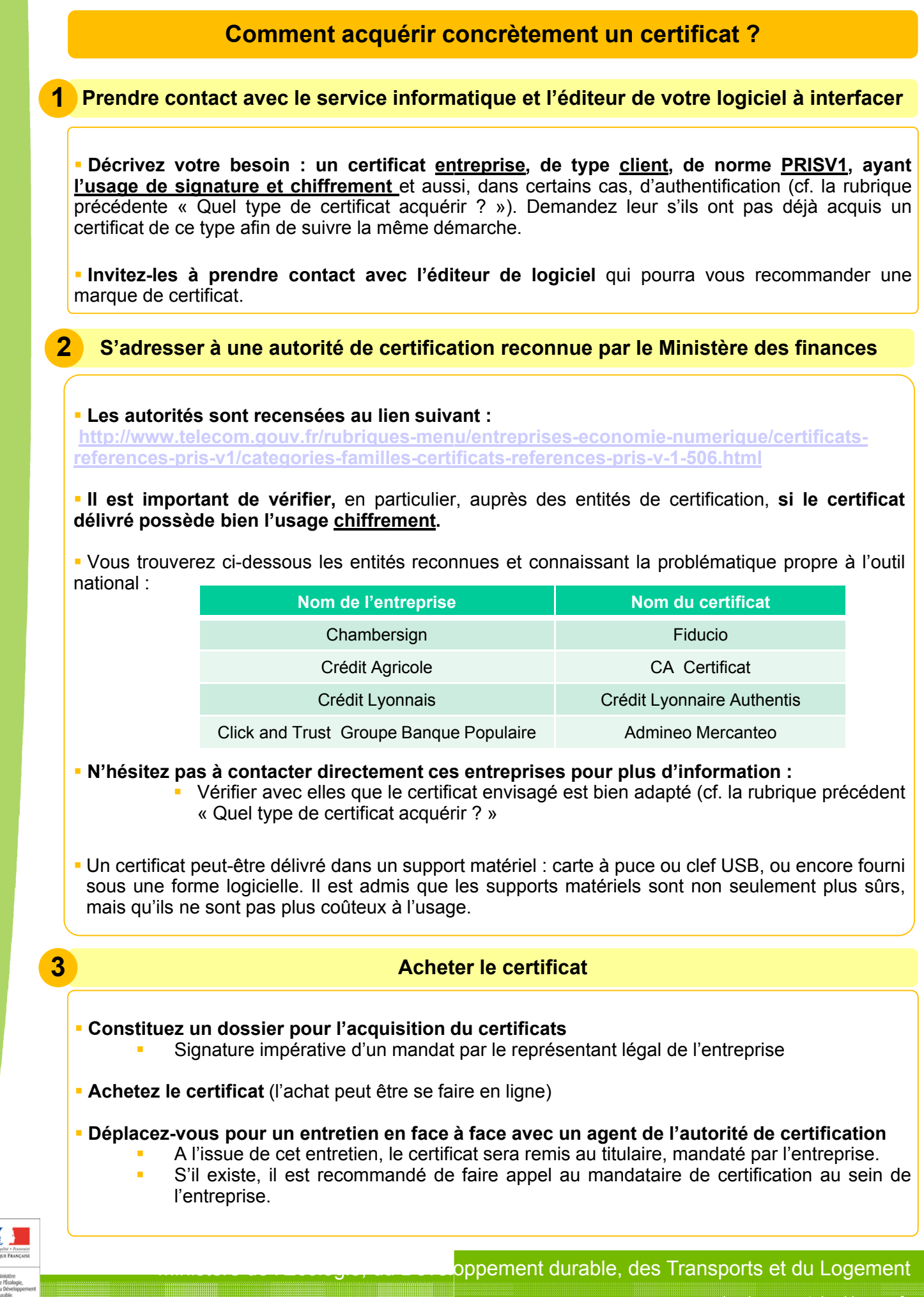

### Comment utiliser le certificat acquis ?

#### Intégrer des données dans votre système privatif

• Il s'agira de paramétrer le certificat et la clé publique de chiffrement sur ordinateur qui assurera l'émission des fichiers vers l'outil national.

• Pour pouvoir utiliser le même certificat sur plusieurs ordinateurs, il faut utiliser un certificat sur support physique et installer sur chaque ordinateur le logiciel de gestion du support du certificat.

### 2

### Transmettre des données au système d'enregistrement national

 Transmettre à l'administrateur du système d'enregistrement national la clé publique de chiffrement du certificat ayant cet usage, <u>au format PEM ou DER (</u>le format DER correspond à un fichier dont l'extension est .cer)

- La joindre au questionnaire de collecte avant le 11 mars 2011 (cf. le document « Mode d'emploi pour accéder au système d'enregistrement national », disponible sur www.developpement-durable.gouv.fr)
- La transmettre de la même façon si vous avez déjà transmis le questionnaire ou si vous le transmettez après le 11 mars 2011.

NB : Il est impératif d'envoyer le questionnaire de collecte au plus tôt. Si jamais vous pensez ne recevoir votre certificat qu'après le 11 mars, nous vous invitons à envoyer d'abord le questionnaire (dans les délais) et à transmettre le certificat ultérieurement. Ce certificat est indispensable pour vous permettre d'échanger avec le système d'enregistrement national, et notamment, pour délivrer le numéro unique d'enregistrement à toute demande de logement social que vous recevez.

Le document ci-après « Utilisation des certificats » vous présente l'ensemble de la démarche pour vous aider dans l'installation et l'utilisation du certificat nécessaire pour communiquer avec le système d'enregistrement national du Numéro unique

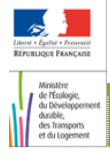

Secrétariat Général

Service des Politiques Support et des Systèmes d'Information

Centre de prestatio et d'ingénierie Informatiques

Département Opérationnel Normandie Centre

24/02/2011

## **Utilisation des certificats**

Ressources, territoires, habitats et logement Énergies et climat Développement durable Prévention des risques Infrastructures, transports et m<sub>er</sub>

> Présent pour l'avenir

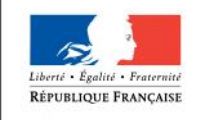

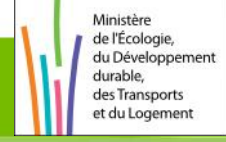

Ministère de l'Écologie, du Développement durable, des Transports et du Logement

www.developpement-durable.gouv.f

### Sommaire

### 1 - Préambule

Cette note est destinée à vous aider dans l'installation et l'utilisation des différents certificats nécessaires pour communiquer avec le système d'enregistrement national du Numéro unique.

Ces informations ne sont pas exhaustives, et sont illustrées par les copies d'écran de la base « test » du système national, utilisées dans le cadre de l'expérimentation des interfaces, selon le protocole établi à ce sujet. Néanmoins, la démarche est la même lorsque vous voulez utiliser un certificat pour enregistrer directement dans la base de production, avec la mise en service nationale du nouveau système.

### 2 - Importer votre certificat dans l'environnement Windows

Depuis l'explorateur de fichier :

| Dossiers        | × Nom A                       | Taille de Dossier | Туре                   | Date de modifical |
|-----------------|-------------------------------|-------------------|------------------------|-------------------|
|                 | jean.henaut-auth.crt          | 2 Ko              | Certificat de sécurité | 26/08/2010 10:4   |
|                 | alichet1.p12 🚰 🖓 Guichet1.p12 | 9 Ko              | Échange d'informati    | 12/11/2010 14:2   |
|                 | Guichet2.p12                  | 9 Ko              | Échange d'informati    | 12/11/2010 14:2   |
|                 | Guichet3.p12                  | 9 Ko              | Échange d'informati    | 12/11/2010 14:2   |
|                 | Guichet4.p12                  | 9 Ko              | Échange d'informati    | 12/11/2010 14:2   |
|                 | Guichet1-Mes2.cer             | 2 Ko              | Certificat de sécurité | 12/11/2010 14:3   |
|                 | Guichet1-Mes1.cer             | 2 Ko              | Certificat de sécurité | 12/11/2010 14:3   |
| CertificatsNuu  | Guichet1-Aut1.cer             | 2 Ko              | Certificat de sécurité | 12/11/2010 14:3   |
| 🕀 🧰 dispatching |                               |                   |                        |                   |

Double cliquer sur le fichier certificat à importer :

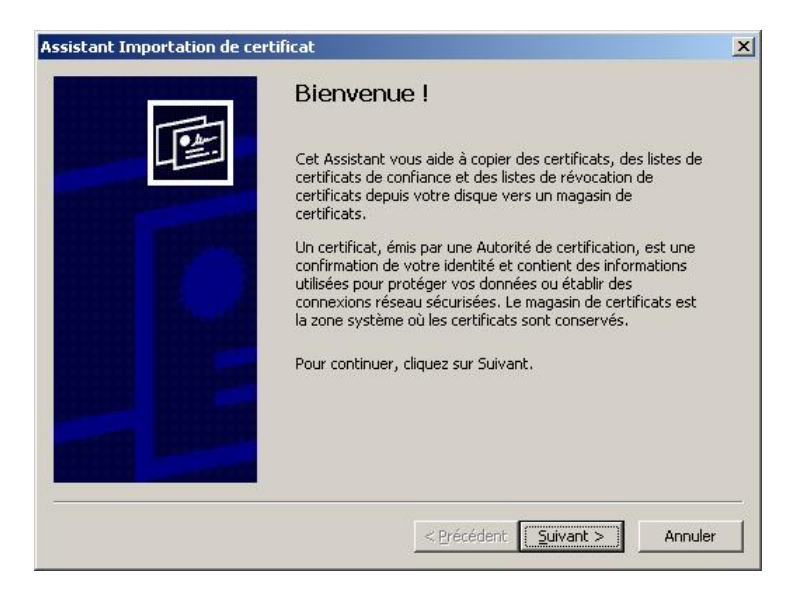

### Cliquer sur « Suivant » :

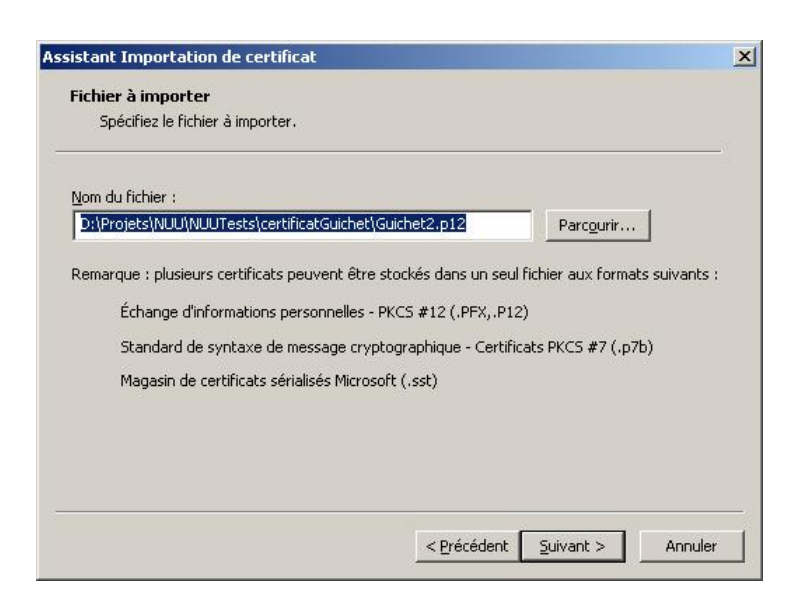

Saisir le mot de passe ET cocher la case « Certificat exportable », puis, cliquer sur « Suivant » :

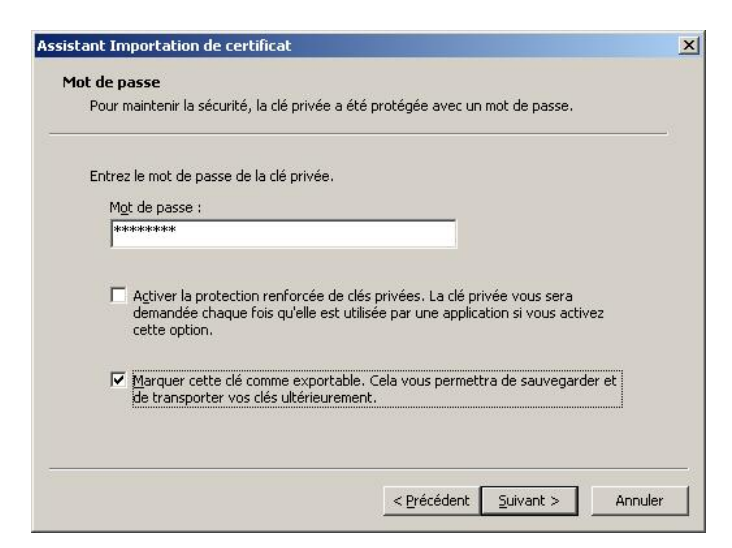

Cliquer sur « Suivant » :

| Les m           | agasins de certificats sont des zones système où les certificats sont stockés.                                      |
|-----------------|----------------------------------------------------------------------------------------------------|
| Winda<br>spécif | ows peut sélectionner automatiquement un magasin de certificats, ou vous pouvez<br>ier l'emplacement du certificat. |
| (               | Sélectionner automatiquement le magasin de certificats selon le type de certificat                                  |
| C               | Placer tous les certificats dans le magasin suivant Magasin de certificats : Parcourir Parcourir                    |
|                 |                                                                                                    |

### Cliquer sur « Terminer » :

| Vous avez terminé correctement l'As<br>certificat.<br>Vous avez spécifié les paramètres si | sistant Importation de                             |
|--------------------------------------------------------------------------------------------|----------------------------------------------------|
| Magasin de certificats sélectionné<br>Contenu<br>Nom du fichier                            | Déterminé automatiqu<br>PFX<br>D:\Projets\NUU\NUUT |
| •                                                                                          | ×                                                  |

| <b>(i)</b> | L'importation s'est terminée corr | ectement |
|------------|-----------------------------------|----------|
| 4          |                                   |          |

### 3 - Extraire la clé publique à usage de chiffrement de votre certificat

Cette procédure permet d'extraire la clé publique de chiffrement de votre certificat. Le fichier qui en résulte sera à transmettre, avec le questionnaire de collecte des données nécessaires au paramétrage des guichets enregistreurs à l'adresse suivante <u>demande-unique@developpement-durable.gouv.fr</u> ou le cas échéant directement au gestionnaire départemental du Numéro unique.

### 3.1 - Préparer la console d'administration

| Cliquer sur le menu « Démarrer », puis, sur « Exécuter ».          |
|--------------------------------------------------------------------|
| Dans la fenêtre Exécuter, indiquer « mmc » et cliquer sur « OK » : |

| Exécuter         |                                                  |                                         | <u>? ×</u>                      |
|------------------|--------------------------------------------------|-----------------------------------------|---------------------------------|
|                  | Entrez le nom d'un pro<br>ressource Internet, et | gramme, dossier, i<br>Windows l'ouvrira | document ou d'une<br>pour vous. |
| <u>O</u> uvrir : | mmc                                              |                                         | •                               |
|                  | ОК                                               | Annuler                                 | Parcourir                       |

Dans « Fichier », sélectionner « Ajouter un composant » :

| Fichier                             | Action Aff                      | ichage              | Favoris         | Fenêtre      | ? |                            |                                          |
|-------------------------------------|---------------------------------|---------------------|-----------------|--------------|---|----------------------------|------------------------------------------|
| Nouve<br>Ouvrir<br>Enregi<br>Enregi | au<br><br>istrer<br>istrer sous |                     |                 |              |   | Ctrl+N<br>Ctrl+O<br>Ctrl+S |                                          |
| Ajoute                              | er/Supprimer u<br>15            | in compo            | sant logicie    | el enfichabl | e | Ctrl+M                     | Aucun élément à afficher dans cet aperçu |
| 1 C:\V<br>2 C:\V                    | VINDOWS\)<br>VINDOWS\)          | services.<br>COMPMG | .msc<br>GMT.MSC |              |   |                            |                                          |
| 10000                               | r                               |                     |                 |              |   |                            |                                          |

Cliquer sur « Ajouter » :

|                                             | an composant                | logiciel enficit | abic          |          | - |
|---------------------------------------------|-----------------------------|------------------|---------------|----------|---|
| Itonome   Extensi                           | ons                         |                  |               |          |   |
| Jtilisez cette page<br>enfichable de la cor | pour ajouter ou s<br>nsole. | upprimer un com  | posant logici | iel      |   |
| omposants                                   | Racine de l                 | la console       |               | <b>.</b> |   |
| ijoutés à :                                 |                             |                  |               |          | 1 |
|                                             |                             |                  |               |          |   |
|                                             |                             |                  |               |          |   |
|                                             |                             |                  |               |          |   |
|                                             |                             |                  |               |          |   |
|                                             |                             |                  |               |          |   |
|                                             |                             |                  |               |          |   |
| Description                                 |                             |                  |               |          |   |
| Description                                 |                             |                  |               |          |   |
| -Description                                | ,                           |                  |               |          |   |
| Description                                 | 1                           |                  |               |          |   |
| Description                                 | Supprimer                   | Ă gropo          | s dē          |          |   |

Sélectionner le composant « Certificats » et cliquer sur « Ajouter » :

| Composant logiciel enfichable                                                                                         | Fabricant                                             |
|----------------------------------------------------------------------------------------------------|-------------------------------------------------------|
| Certificats                                                                                                    | Microsoft Corporation                                 |
| Configuration Configuration Configuration                                                                             | Microsoft Corporation                                 |
| 🖞 Contrôle ActiveX                                                                                                    | Microsoft Corporation                                 |
| 🖞 Contrôle WMI                                                                                                    | Microsoft Corporation                                 |
| Défragmenteur de disque                                                                                               | Microsoft Corp, Execut                                |
| Dossier                                                                                                    | Microsoft Corporation                                 |
| JDossiers partagés                                                                                                    | Microsoft Corporation                                 |
| 晃 Gestion de la stratégie de sécurité                                                                                 | Microsoft Corporation                                 |
| 🖳 Gestion de l'ordinateur                                                                                             | Microsoft Corporation                                 |
| Gestion des disques                                                                                                   | Microsoft and VERITAS                                 |
| Description<br>.e composant logiciel enfichable Certifical<br>:ontenu des magasins de certificats pour<br>ordinateur. | ts vous permet de parcourin<br>vous, in service ou un |

Ajouter le composant pour « Mon compte d'utilisateur », puis cliquer sur Terminer :

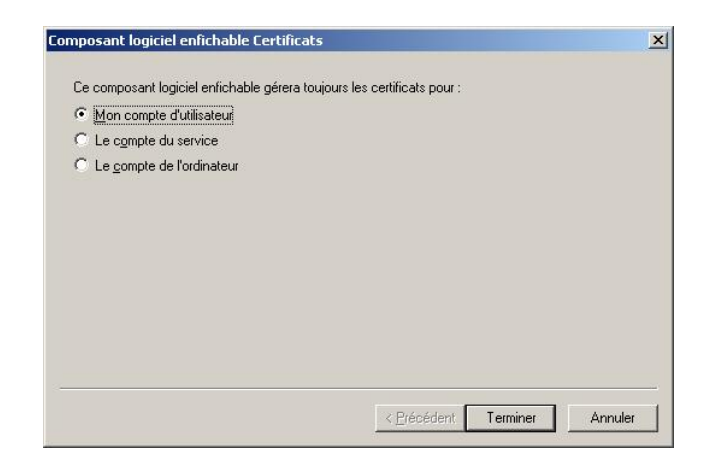

Cliquer sur « Fermer » puisqu'il n'y a pas d'autre composant à ajouter.

| Composant logiciel enfichable                                                                                      | Fabricant                                                | 1  |
|----------------------------------------------------------------------------------------------------|----------------------------------------------------------|----|
| .NET Framework 1.1 Configuration                                                                                   | Microsoft Corporation                                    |    |
| Certificats                                                                                                    | Microsoft Corporation                                    | =  |
| Configuration et analyse de la séc                                                                                 | Microsoft Corporation                                    |    |
| 🖞 Contrôle ActiveX                                                                                                 | Microsoft Corporation                                    | L  |
| 🖞 Contrôle WMI                                                                                                    | Microsoft Corporation                                    |    |
| Défragmenteur de disque                                                                                            | Microsoft Corp, Execut                                   |    |
| Dossier                                                                                                    | Microsoft Corporation                                    |    |
| Dossiers partagés                                                                                                  | Microsoft Corporation                                    |    |
| 晃 Gestion de la stratégie de sécurité                                                                              | Microsoft Corporation                                    |    |
| Gestion de l'ordinateur                                                                                            | Microsoft Corporation                                    | ~  |
| Description<br>e composant logiciel enfichable Certifica<br>contenu des magasins de certificats pou<br>ordinateur. | ats vous permet de parcourir<br>r vous, un service ou un | le |

Cliquer sur « OK » :

| Jtilisez cette par       | de pour aiouter o   | u suppri  | mer un cor | mposant loc | iciel |  |
|--------------------------|---------------------|-----------|------------|-------------|-------|--|
| enfichable de la         | console.            |           |            |             |       |  |
| omposants<br>ajoutés à : | 🔁 Racine d          | de la cor | isole      |             | -     |  |
|                          |                     | 15        |            |             |       |  |
| Certificats -            | - Utilisateur actue |           |            |             |       |  |
| Certificats              | - Utilisateur actue | 1         |            |             |       |  |
| Certificats -            | - Utilisateur actue | 1         |            |             |       |  |
| Certificats -            | - Utilisateur actue | 1         |            |             |       |  |
| ₩¥Certificats -          | - Utilisateur actue | 1         |            |             |       |  |
| ₩uCertificats -          | - Utilisateur actue | 9         |            |             |       |  |
| Description              | - Utilisateur actue |           |            |             |       |  |
| Description              | - Utilisateur actue | <b>1</b>  |            |             |       |  |
| Description              | - Utilisateur actue | <b>1</b>  |            |             |       |  |

### 3.2 - Extraire la clé publique à usage de chiffrement

Depuis la console MMC :

| 🚡 Console1 - [Racine de la console                                                                                                    | Certificats - Utilisateur actuel | \Personnel\Certificats]                |                   |                                   |                     |
|----------------------------------------------------------------------------------------------------|----------------------------------|----------------------------------------|-------------------|-----------------------------------|---------------------|
| 📸 Fichier Action Affichage Fav                                                                                                    | oris Fenêtre ?                   |                                        |                   |                                   | -8                  |
| ⇔ → 🗈 🖬 👗 🖆 🗡 🖆                                                                                                    | r B   😫 🗖                        |                                        |                   |                                   |                     |
| 📄 Racine de la console                                                                                                    | Délivré à 🔺                      | Délivré par                            | Date d'expiration | Rôles prévus                      | Nom                 |
| 🖻 🐻 Certificats - Utilisateur actuel                                                                                                    | 🔛 Guichet1 NumeroUnique          | AC Ecole Certificat logiciel gouv. Dev | 09/11/2013        | Authentification du client        | Guich               |
|                                                                                                    | 🔤 Guichet1 NumeroUnique          | AC Ecole Certificat logiciel gouv. Dev | 09/11/2013        | Messagerie électronique sécurisée | Guich               |
| Certificats                                                                                                    | 🖾 Guichet1 NumeroUnique          | AC Ecole Certificat logiciel gouv. Dev | 09/11/2013        | Messagerie électronique sécurisée | Guich               |
| Autorités de certification ra                                                                                                    | 🔤 Guichet2 NumeroUnique          | AC Ecole Certificat logiciel gouv. Dev | 09/11/2013        | Messagerie électronique sécurisée | Guich               |
| E Contiance de l'entreprise                                                                                                    | 🔛 Guichet2 NumeroUnique          | AC Ecole Certificat logiciel gouv. Dev | 09/11/2013        | Messagerie électronique sécurisée | Guich               |
| Autorites intermediaires                                                                                                    | 🔛 Guichet2 NumeroUnique          | AC Ecole Certificat logiciel gouv. Dev | 09/11/2013        | Authentification du client        | Guich               |
| Cojec utilisateur Active Dire     Dire     Dire | 🖼 Jean HENAUT                    | AC Agents                              | 13/03/2011        | Authentification du client        | <auc< td=""></auc<> |

Deux possibilités selon votre situation :

- Si vous disposez de plusieurs certificats (1 pour chaque usage par exemple) :
  - recherchez celui qui a le champ « utilisation de la clé » indiquant « Cryptage de la clé (20) »
     cliquer sur « Copier dans un fichier ».
- Si vous disposez d'un certificat contenant plusieurs usages :
  - vérifier que le champ « utilisation de la clé » contient « Cryptage de la clé (20) »
  - cliquer sur « Copier dans un fichier ».

| uner: I <tout></tout>           | <u> </u>                           |   |
|---------------------------------|------------------------------------|---|
| hamp                            | Valeur                             |   |
| Utilisation avancée de la clé   | Messagerie électronique sécuri     |   |
| Jidentificateur de clé de l'aut | ID de la clé=b6 5c 62 d8 77 9b     |   |
| Identificateur de la clé du s   | 9f ce 20 33 a7 d5 c2 5b c7 5a      |   |
| Points de distribution de la li | [1]Point de distribution de la lis |   |
| Autre nom de l'objet            | Nom RFC822=guichet2.numun          |   |
| Stratégies de certificat        | [1]Stratégie du certificat : Ide   |   |
| Utilisation de la clé           | Cryptage de la clé (20)            |   |
| Algorithme d'empreinte num      | sha1                               | - |
| yplage de la lie (20)           |                                    |   |

Cliquer sur « Suivant » :

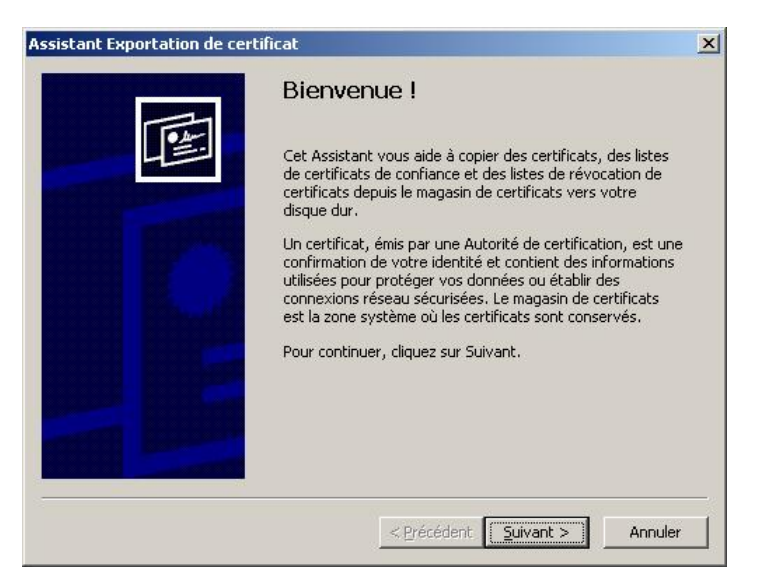

Cocher « Ne pas exporter la clé privée », puis, cliquer sur « Suivant » :

| Vous pouvez choisir d'exporter la clé privée | avec le certificat.                       |
|----------------------------------------------|-------------------------------------------|
| Les clés privées sont protégées par mot de   | passe. Pour pouvoir exporter la clé privé |
| avec le certificat, vous devez entrer son m  | ot de passe dans une des pages suivante   |
| Oui exporter la clé privée                   | ertificat ?                               |
| Non, ne nec exporter la clé privée           |                                           |
|                                              |                                           |
|                                              |                                           |
|                                              |                                           |
|                                              |                                           |
|                                              |                                           |

Sélectionner le format d'export nommé « Binaire codé DER X.509 (.cer) », puis, cliquer sur « Suivant » :

| ormat de fichier d'exportation<br>Les certificats peuvent être exportés s | ous plusieurs formats de fichier.                   |
|---------------------------------------------------------------------------|-----------------------------------------------------|
| Sélectionnez le format à utiliser :                                       |                                                     |
| 🖲 Binaire codé DER X.509 (.cer)                                           |                                                     |
| C Codé à base 64 <u>X</u> .509 (.cer)                                     |                                                     |
| C Standard de syntaxe de <u>m</u> essa                                    | ge cryptographique - Certificats PKCS #7 (.p7b)     |
| 🔲 Incl <u>u</u> re tous les certificats d                                 | lans le chemin d'accès de certification si possible |
| ${f C}$ Échange d'informations personn                                    | nelles - PKC5 #12 (.pfx)                            |
| 📕 I <u>n</u> clure tous les certificats d                                 | lans le chemin d'accès de certification si possible |
| 🔲 Activer la protection renform                                           | cée (nécessite IE 5.0, NT 4.0 SP4 ou supérieur)     |
| 🗖 Suporinor la dé privée si lle                                           | xportation s'est terminée correctement              |

Renseigner le nom du fichier pour l'exportation ainsi qu'un répertoire d'enregistrement :

| Nom du fichier :      | ITests\certificatGuid   | het)Guichet2-Mes | 1.cer | Parcourir   |
|-----------------------|-------------------------|------------------|-------|-------------|
| Printipers (1000 (100 | on osconcer cancel dull | nocyanichetz-Mes | 1.00  | rargodniraa |
|                       |                         |                  |       |             |
|                       |                         |                  |       |             |
|                       |                         |                  |       |             |
|                       |                         |                  |       |             |
|                       |                         |                  |       |             |
|                       |                         |                  |       |             |

Cliquer sur « Suivant » :

| icatGuichet\Guichet2-N | Aec1 cer 1 |           |
|------------------------|------------|-----------|
|                        | 10311001   | Parcourir |
|                        |            | argoann   |
|                        |            |           |
|                        |            |           |
|                        |            |           |
|                        |            |           |
|                        |            |           |
|                        |            |           |
|                        |            |           |

Cliquer sur « Terminer » et sur « OK » :

| Assistant Exportation de certificat                                                                                | ×                                   |
|----------------------------------------------------------------------------------------------------|-------------------------------------|
| Fin de l'Assistant Exportation o<br>certificat                                                                     | e                                   |
| Vous avez terminé correctement l'Assistant Exportat<br>certificat.<br>Vous avez spécifié les paramètres suivants : | on de                               |
| Nom du fichier<br>Exporter les clés<br>Inclure tous les certificats dans le chemin d'accès d<br>Format de fichier  | e ce                                |
|                                                                                                    | Assistant Exportation de certificat |
| < Précédent Terminer A                                                                                             |                                     |

Le fichier obtenu doit être transmis, avec le questionnaire de collecte des données nécessaires à la création, dans le système, des guichets enregistreurs, à l'adresse suivante <u>demande-unique@developpement-durable.gouv.fr</u> ou le cas échéant directement au gestionnaire départemental du Numéro unique.

# 4 - Importer la chaîne de certification et le certificat de chiffrement de Numéro unique dans l'environnement Windows

La chaîne de certification, dite également de confiance, est composée des certificats racines servant à reconnaître la validité des certificats.

Ces étapes sont indispensables si le logiciel MS Outlook est utilisé pour émettre les mails vers Numéro unique.

### 4.1 - Préparer la console d'administration

| Cliquer sur le menu « Démarrer », puis, sur « Exécuter ».          |
|--------------------------------------------------------------------|
| Dans la fenêtre Exécuter, indiquer « mmc » et cliquer sur « OK » : |

| Exécuter         |                                                             | <u>? ×</u>                                                |
|------------------|-------------------------------------------------------------|-----------------------------------------------------------|
|                  | Entrez le nom d'un programm<br>ressource Internet, et Windo | e, dossier, document ou d'une<br>ows l'ouvrira pour vous. |
| <u>O</u> uvrir : | mmc                                                         | •                                                         |
|                  | ок                                                          | Annuler Parcourir                                         |

Dans « Fichier », sélectionner « Ajouter un composant » :

| ichier Action Affichage Fa    | voris Fenêtre ?              |                                          |
|-------------------------------|------------------------------|------------------------------------------|
| Nouveau                       | Ctrl+N                       |                                          |
| Ouvrir                        | Ctrl+0                       |                                          |
| Enregistrer                   | Ctrl+S                       |                                          |
| Enregistrer sous              |                              |                                          |
| Ajouter/Supprimer un composar | t logiciel enfichable Ctrl+M | Aucun élément à afficher dans cet aperçu |
| Options                       |                              |                                          |
| 1 C:\WINDOWS\\services.ms     | c                            |                                          |
| 2 C:\WINDOWS\\COMPMGMT        | .MSC                         |                                          |
|                               |                              |                                          |

Cliquer sur « Ajouter » :

|                                            | an composant logicier ennenable                 |        |
|--------------------------------------------|-------------------------------------------------|--------|
| utonome Extensi                            | ions                                            |        |
| Utilisez cette page<br>enficiable de la co | pour ajouter ou supprimer un composant logiciel |        |
|                                            |                                                 | 7 1997 |
| <u>C</u> omposants<br>ajoutés à :          | Racine de la console                            |        |
|                                            |                                                 |        |
|                                            |                                                 |        |
|                                            |                                                 |        |
|                                            |                                                 |        |
|                                            |                                                 |        |
|                                            |                                                 |        |
|                                            |                                                 |        |
| Description                                |                                                 |        |
| - Description                              |                                                 |        |
| Description                                | /                                               |        |
| Description                                | Supprimer A process de                          |        |
| Description                                | Sypprimer À gropos de.,,                        |        |

Sélectionner le composant « Certificats » et cliquer sur « Ajouter » :

| Composant logiciel enfichable                                                                                                    | Fabricant                                            |
|----------------------------------------------------------------------------------------------------|------------------------------------------------------|
| Certificats                                                                                                    | Microsoft Corporation                                |
| Configuration Configuration Co | Microsoft Corporation                                |
| 🖞 Contrôle ActiveX                                                                                                    | Microsoft Corporation                                |
| 🖞 Contrôle WMI                                                                                                    | Microsoft Corporation                                |
| Expéfragmenteur de disque                                                                                                    | Microsoft Corp, Execut                               |
| Dossier                                                                                                    | Microsoft Corporation                                |
| Jossiers partagés                                                                                                    | Microsoft Corporation                                |
| 晃 Gestion de la stratégie de sécurité                                                                                                    | Microsoft Corporation                                |
| 🛃 Gestion de l'ordinateur                                                                                                    | Microsoft Corporation                                |
| 🛱 Gestion des disques                                                                                                    | Microsoft and VERITAS                                |
| Description<br>e composant logiciel enfichable Certifica<br>iontenu des magasins de certificats pour<br>rofinateur.                                                                                                    | ts vous permet de parcouri<br>vous, in service ou un |

Ajouter le composant pour « Mon compte d'utilisateur », puis cliquer sur Terminer :

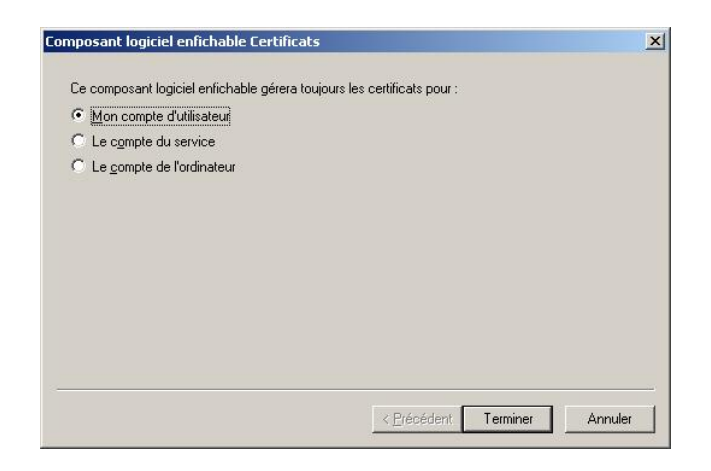

Cliquer sur « Fermer » puisqu'il n'y a pas d'autre composant à ajouter.

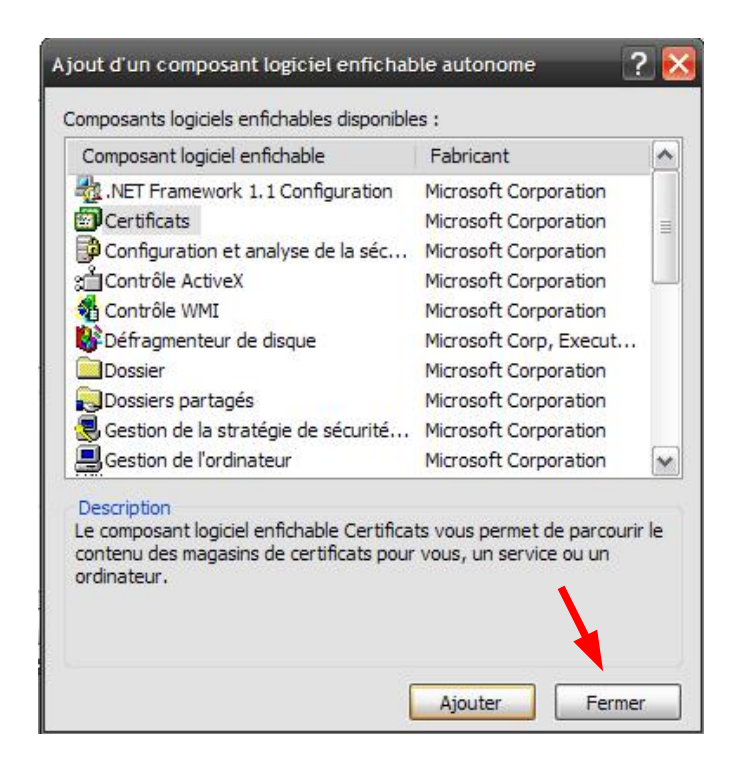

Cliquer sur « OK » :

|                          | console.             |  |
|--------------------------|----------------------|--|
| omposants<br>ajoutés à : | Racine de la console |  |
| Certificats -            | Utilisateur actuel   |  |
|                          |                      |  |
|                          |                      |  |
|                          |                      |  |
|                          |                      |  |
|                          |                      |  |
| Description              |                      |  |
| -Description             |                      |  |

### 4.2 - Importer les certificats racines

Information : cette procédure vaut pour les certificats racines liés à vos certificats personnels ainsi que pour pour les certificats racines de la chaîne des autorités de certifications du ministère.

Cependant, seule la procédure d'importation des 4 certificats racines composant la chaîne de certification du ministère sera présentée ici.

Pour ce qui concerne l'importation des certificats racines de vos certificats, nous vous proposons de vous rapprocher des autorités de certification qui vous les ont délivrés.

<u>Pré-requis</u> : disposer des 4 certificats de la chaîne de certification du ministère et du fichier LisezMoi.txt

Dans le fichier LisezMoi.txt, un ordre d'importation est spécifié selon une hiérarchie qu'il vous faut respecter.

Depuis la console qui s'est affichée, déployer l'arborescence de la racine de la console proposée à gauche sur l'écran selon le cheminement suivant : « Certificats – Utilisateur actuel », puis, « Autorités de certification racine de confiance », puis, « Certificats ».

Effectuer un clic droit sur le dossier « Certificats », puis, sélectionner « Toutes les tâches », et « Importer ».

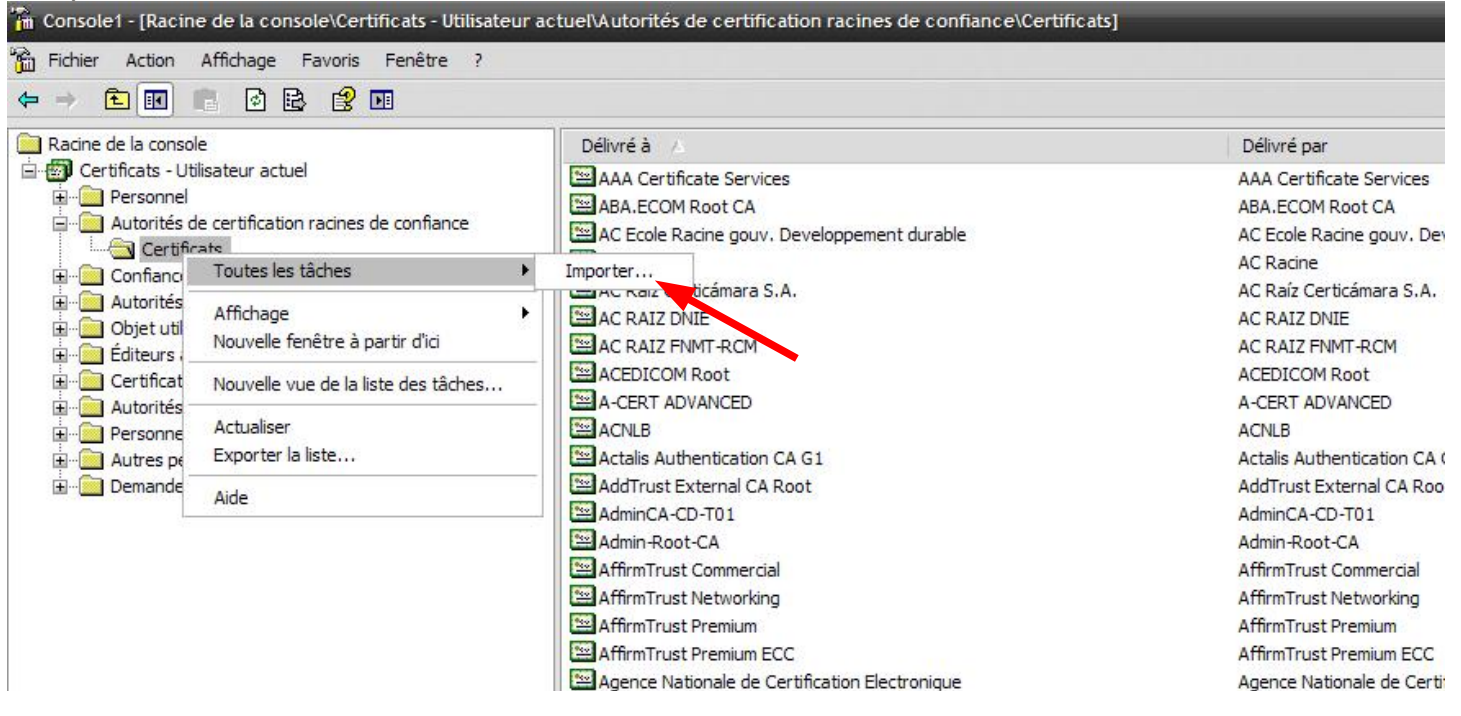

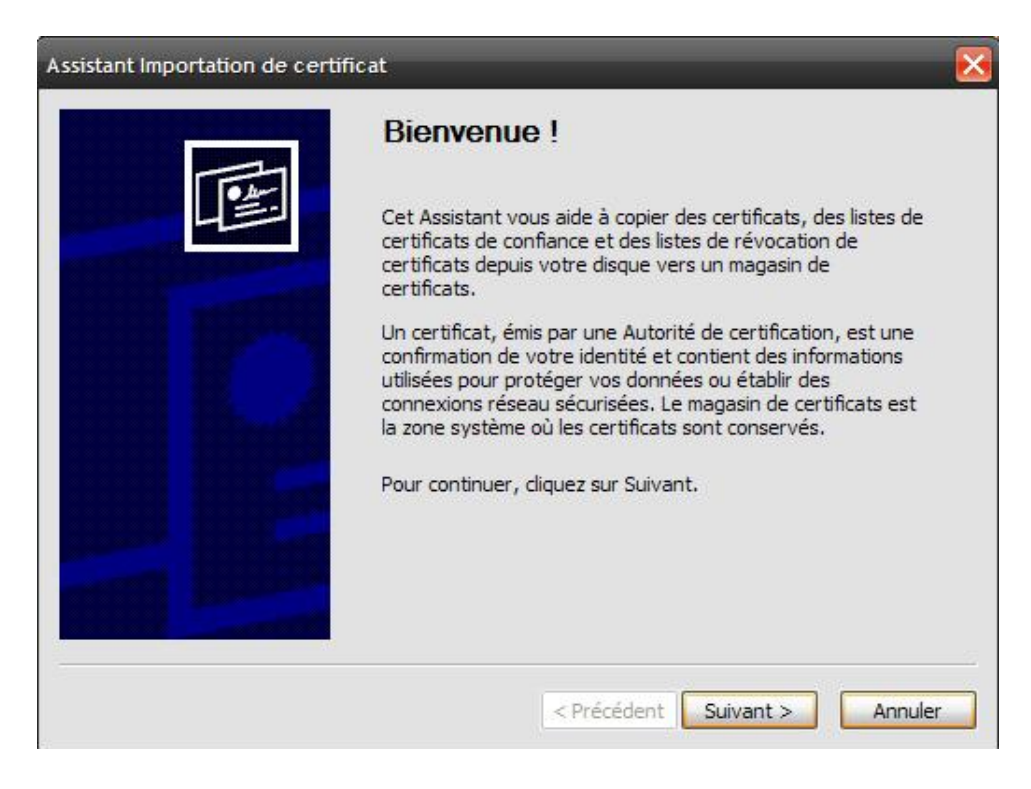

Cliquer sur « Suivant ».

| ssistant Importation de certificat                                   | >                                                                  |
|----------------------------------------------------------------------|--------------------------------------------------------------------|
| Fichier à importer<br>Spécifiez le fichier à importer.               |                                                                    |
| Nom du fichier :                                                     |                                                                    |
| Remarque : plusieurs certificats peuven                              | t être stockés dans un seul fichier aux formats suivants :         |
| Échange d'informations personne                                      | elles - PKCS #12 (.PFX,.P12)                                       |
| Standard de syntaxe de messag<br>Magasin de certificats sérialisés l | e cryptographique - Certificats PKCS #7 (.p7b)<br>Microsoft (.sst) |
|                                                                      |                                                                    |
|                                                                      |                                                                    |
|                                                                      |                                                                    |
|                                                                      | < Précédent Suivant > Annuler                                      |

Cliquer sur « Parcourir ». Puis, dans la liste « Fichiers de type », sélectionner « Tous les fichiers » afin de voir apparaître les certificats dont l'extension est .pem. Sélectionner « AC-igca-1.0-20021213.pem ».

| uvrir                         | _                                                                                                    | _                                                                                                    | _                                   | _                                                             | ?                                                                                                    |
|-------------------------------|----------------------------------------------------------------------------------------------------|----------------------------------------------------------------------------------------------------|-------------------------------------|---------------------------------------------------------------|----------------------------------------------------------------------------------------------------|
| Reg <mark>arder dans</mark> : | Certificats                                                                                                    |                                                                                                    | ~ (                                 | 3 1 10 1                                                      |                                                                                                    |
| Mes documents<br>récents      | Certificats racine<br>20101230-NUU-U<br>AC-igca-1.0-200<br>AC-meeddm-cert<br>AC-meeddm-eco<br>AC-meeddm-eco<br>AC-meeddm-eco | e ChamberSignFiducio<br>UtilisationQualificationCer<br>121213.pem<br>tLogiciel-2.0-20100922.p<br>Ile-certLogiciel-20100907.<br>Ile-ministere-20100907.pem | rtificats.doc.z<br>em<br>.pem<br>em | ip E Guiche<br>Guiche<br>Guiche<br>Guiche<br>Guiche<br>Guiche | t1.p12<br>t1_messagerie.cer<br>t1Clepublique.cer<br>t1-Mes1.txt<br>t1-Mes1.txt.zip<br>t1-Mes2.txt.zip<br>t1-Mes2.txt.zip |
| Mes documents                 | AC-meeddm-mini<br>AC-meeddm-raci<br>ACs-meeddm-cei<br>CA_AC_Agents_<br>CA_AC_Aginister(<br>CA_AC_Acine)                      | istere-2.0-20100922.per<br>ine-avecIGCA-2.0-20100<br>rtLogiciel-2-0.zip<br>Ecole_3.crt<br>e_Ecole_3.crt<br>Ecole_3.crt                                    | n<br>1929.pem                       | Guiche                                                        | t1NumeroUnique_4<br>t1NumeroUnique_0<br>t1NumeroUnique_0<br>t1NumeroUnique_5<br>t2.p12<br>t2.Mes1_tvt                    |
| Poste de travail              | Certificats_guiche                                                                                                    | et1.zip                                                                                                    |                                     | Guiche                                                        | t2-Mes1.txt.zip<br>t2NumeroUniqueA                                                                                       |
|                               | Nom du fichier :                                                                                                    | AC-igca-1.0-200212                                                                                                    | 13.pem                              | (                                                             | Ouvrir                                                                                                    |
| Favoris réseau                | Fichiers de type :                                                                                                    | Tous les fichiers (*.*)                                                                                                    | )                                   | 1                                                             | ✓ Annuler                                                                                                    |

Cliquer sur « Ouvrir ».

Cliquer sur « Suivant ».

| Spécifiez le fichier à imp   | porter.                                                              |
|------------------------------|----------------------------------------------------------------------|
| Nom du fichier :             |                                                                      |
| C:\Documents and Setting     | gs \anglois-s \Bureau \certificats \AC-igca-1 Parcourir              |
| Remarque : plusieurs certifi | icats peuvent être stockés dans un seul fichier aux formats suivants |
| Échange d'information        | ons personnelles - PKCS #12 (.PFX,.P12)                              |
| Standard de syntax           | e de message cryptographique - Certificats PKCS #7 (,p7b)            |
| Magasin de certifica         | ts sérialisés Microsoft (.sst)                                       |
|                              |                                                                      |
|                              |                                                                      |
|                              |                                                                      |

Vérifier que « Placer tous les certificats dans le magasin suivant : Autorités de certification racines de confiance » est coché. Puis, cliquer sur « Suivant ».

| Vindows peu    | t sélectionner auto   | matiquement u                | in magasin de c                | ertificats, ou v | ous pouvez    |
|----------------|-----------------------|------------------------------|--------------------------------|------------------|---------------|
| pécifier l'emp | lacement du certif    | ficat.                       |                                |                  |               |
| ⊖ Sélectio     | nner automatique      | ment <mark>le magas</mark> i | n de <mark>c</mark> ertificats | selon le type    | de certificat |
| Placer t       | ous les certificats   | dans le magasi               | n suivant                      |                  |               |
| Magasi         | n de certificats :    |                              |                                |                  |               |
| Autor          | ités de certification | n racines de co              | nfiance                        | Par              | courir        |
|                |                       |                              |                                |                  |               |
|                |                       |                              |                                |                  |               |
|                |                       |                              |                                |                  |               |
|                |                       |                              |                                |                  |               |

### Cliquer sur « Terminer ».

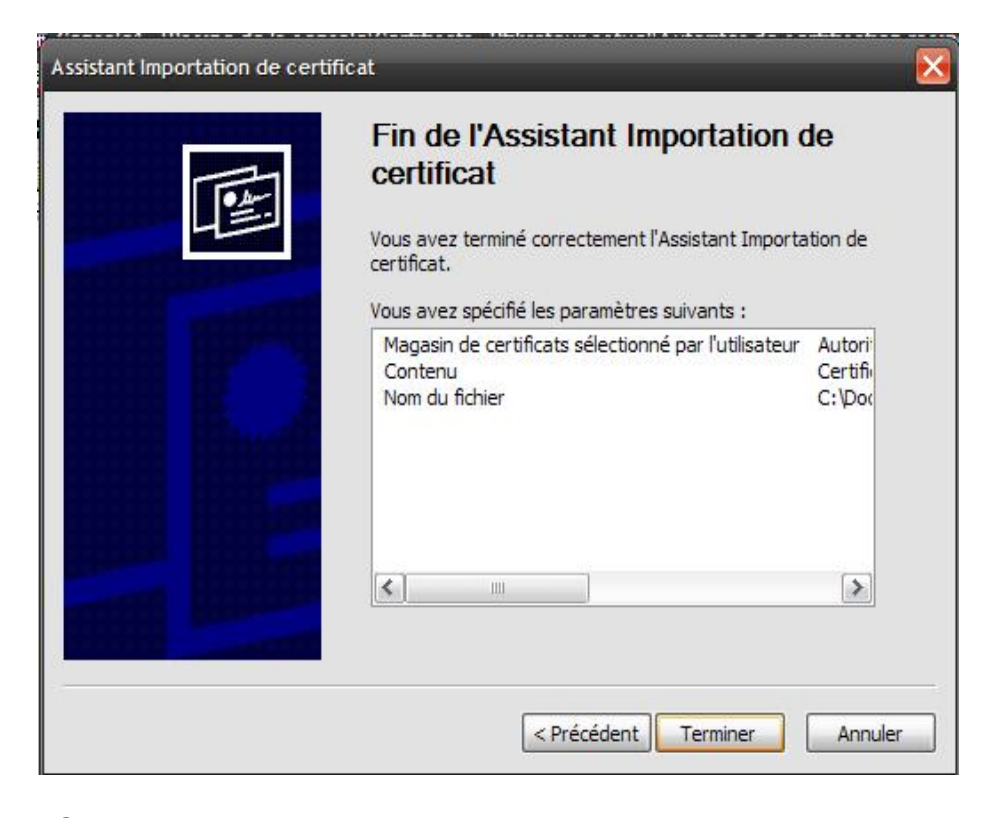

Enfin, cliquer sur « OK »

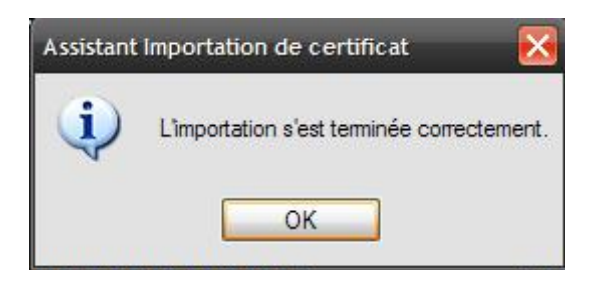

Maintenant, quand vous consultez la liste des certificats racines des autorités de certification, vous retrouvez le certificat qui vient d'être importé.

| 🚡 Console1 - [Racine de la console\Certificats - Utilisateu                                                                                                    | r actuel\Autorités de certification racines de confiance\Certificats |                          |
|----------------------------------------------------------------------------------------------------|----------------------------------------------------------------------|--------------------------|
| 📸 Fichier Action Affichage Favoris Fenêtre ?                                                                                                    |                                                                      |                          |
| ← → € 🖪 % 🖻 🗡 🖀 😢 🖪                                                                                                    |                                                                      |                          |
| Racine de la console                                                                                                    | Délivré à 🔺                                                          | Délivré par              |
| 🖻 👜 Certificats - Utilisateur actuel                                                                                                    | I.CA - Standard root certificate                                     | I.CA - Standard root cer |
| Personnel                                                                                                    | IGC/A                                                                | IGC/A                    |
| Certificats  Confiance de l'entreprise  Certificats  Confiance de l'entreprise  Certificats  Certificats  Certificat  Certificats  Certificats  Certificat  Certificat  Certi | InfoNotary CSP Root                                                  | InfoNotary CSP Root      |
|                                                                                                    | IPS SERVIDORES                                                       | IPS SERVIDORES           |
|                                                                                                    | 📟 ipsCA Global CA Root                                               | ipsCA Global CA Root     |
|                                                                                                    | 🔤 ipsCA Main CA Root                                                 | ipsCA Main CA Root       |
|                                                                                                    | Izenpe.com                                                           | Izenpe.com               |
|                                                                                                    | Izenpe.com                                                           | Izenpe.com               |
|                                                                                                    | 🔛 Juur-SK                                                            | Juur-SK                  |
| En Personnes autorisées                                                                                                    | KEYNECTIS ROOT CA                                                    | KEYNECTIS ROOT CA        |
| 🗄 🧰 Autres personnes                                                                                                    | KISA RootCA 1                                                        | KISA RootCA 1            |
| 🗄 🧰 Demandes d'inscription de certificat                                                                                                    | KISA RootCA 3                                                        | KISA RootCA 3            |
|                                                                                                    | Macao Post eSignTrust Root Certification Authority                   | Macao Post eSignTrust F  |
|                                                                                                    | Microsec e-Szigno Root CA                                            | Microsec e-Szigno Root   |

Recommencer l'opération pour les trois autres certificats racines de la chaîne de certification fournie par le ministère, selon l'ordre annoncé dans le fichier LisezMoi.txt. Ne pas fermer la console.

Une fois l'ensemble de ces certificats importés, vous allez importer le certificat de chiffrement de Numéro unique, nécessaire pour chiffrer les mails envoyés à Numéro unique.

### 4.3 - Importer le certificat de chiffrement de Numéro unique

Dans l'arborescence de la console, déployer le dossier « Autres personnes » et faire clic droit sur le dossier « Certificats », puis, sélectionner « Toutes les tâches » et cliquer sur « Importer ».

| 🚡 Console1 - [Ra                                                                                                    | cine de la console\Certificats                                                                                                    | s - Utilisateur actuel\Autres perso |
|----------------------------------------------------------------------------------------------------|----------------------------------------------------------------------------------------------------|-------------------------------------|
| 🛱 Fichier Action                                                                                                    | n Affichage Favoris Fenêt                                                                                                    | ètre ?                              |
| 🔶 🔿 🔁 💽                                                                                                    | 8 8 8                                                                                                    |                                     |
| 📄 Racine de la cor                                                                                                    | nsole                                                                                                    | Délivré à 🕢                         |
| Certificats -<br>Personr<br>Autorite<br>Autorite<br>Autorite<br>Confian<br>Autorite<br>Confian<br>Confian<br>Co | Utilisateur actuel<br>nel<br>és de certification racines de confi<br>ice de l'entreprise<br>és intermédiaires<br>tilisateur Active Directory<br>s approuvés<br>ats non autorisés<br>és de certification racines de confi<br>nes autorisées<br>personnes | fiance                              |
| E                                                                                                    | tificats<br>Toutes les tâches                                                                                                    | ▶ Importer                          |
| -                                                                                                    | Affichage<br>Nouvelle fenêtre à partir d'ici<br>Nouvelle vue de la liste des tâc<br>Actualiser<br>Exporter la liste<br>Aide                                                                                                    | kches                               |

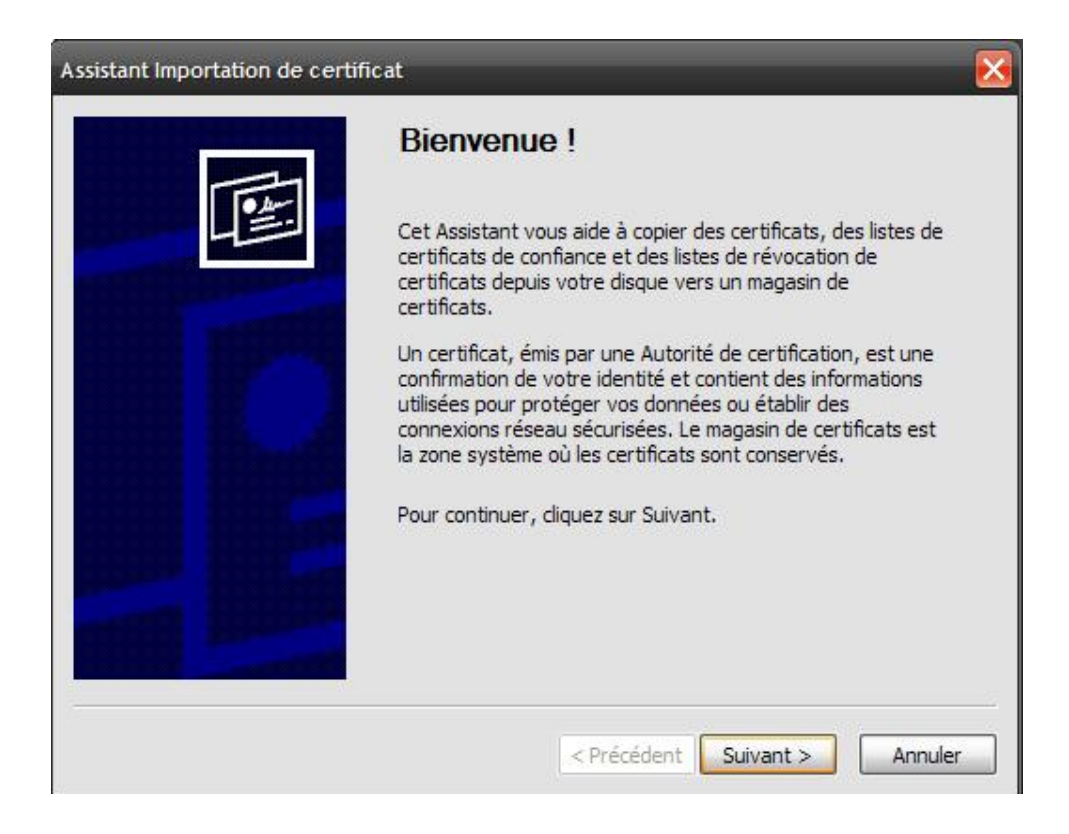

Cliquer sur « Suivant ».

| Fichier à importer         Spécifiez le fichier à importer.         Nom du fichier :         Parcourir         Remarque : plusieurs certificats peuvent être stockés dans un seul fichier aux formats suivants :         Échange d'informations personnelles - PKCS #12 (.PFX,.P12)         Standard de syntaxe de message cryptographique - Certificats PKCS #7 (.p7b)         Magasin de certificats sérialisés Microsoft (.sst) | istant Importation de certificat            |                                                         | > |
|----------------------------------------------------------------------------------------------------|---------------------------------------------|---------------------------------------------------------|---|
| Spécifiez le fichier à importer. Nom du fichier : Parcourir Remarque : plusieurs certificats peuvent être stockés dans un seul fichier aux formats suivants : Échange d'informations personnelles - PKCS #12 (.PFX,.P12) Standard de syntaxe de message cryptographique - Certificats PKCS #7 (.p7b) Magasin de certificats sérialisés Microsoft (.sst)                                                                            | Fichier à importer                          |                                                         |   |
| Nom du fichier :<br>Parcourir<br>Remarque : plusieurs certificats peuvent être stockés dans un seul fichier aux formats suivants :<br>Échange d'informations personnelles - PKCS #12 (.PFX,.P12)<br>Standard de syntaxe de message cryptographique - Certificats PKCS #7 (.p7b)<br>Magasin de certificats sérialisés Microsoft (.sst)                                                                                              | Spécifiez le fichier à importer.            |                                                         |   |
| Parcourir<br>Remarque : plusieurs certificats peuvent être stockés dans un seul fichier aux formats suivants :<br>Échange d'informations personnelles - PKCS #12 (.PFX,.P12)<br>Standard de syntaxe de message cryptographique - Certificats PKCS #7 (.p7b)<br>Magasin de certificats sérialisés Microsoft (.sst)                                                                                                    | Nom du fichier :                            |                                                         |   |
| Remarque : plusieurs certificats peuvent être stockés dans un seul fichier aux formats suivants :<br>Échange d'informations personnelles - PKCS #12 (.PFX,.P12)<br>Standard de syntaxe de message cryptographique - Certificats PKCS #7 (.p7b)<br>Magasin de certificats sérialisés Microsoft (.sst)                                                                                                    |                                             | Parcourir                                               |   |
| Échange d'informations personnelles - PKCS #12 (.PFX,.P12)<br>Standard de syntaxe de message cryptographique - Certificats PKCS #7 (.p7b)<br>Magasin de certificats sérialisés Microsoft (.sst)                                                                                                    | Remarque : plusieurs certificats peuvent êt | tre stockés dans un seul fichier aux formats suivants : |   |
| Standard de syntaxe de message cryptographique - Certificats PKCS #7 (.p7b)<br>Magasin de certificats sérialisés Microsoft (.sst)                                                                                                    | Échance d'informations personnelles         |                                                         |   |
| Standard de syntaxe de message cryptographique - Certificats PKCS #7 (.p7b)<br>Magasin de certificats sérialisés Microsoft (.sst)                                                                                                    | Echange d informations personnelles         | s - PRCS #12 (.PFX,.P12)                                |   |
| Magasin de certificats sérialisés Microsoft (.sst)                                                                                                    | Standard de syntaxe de message cr           | ryptographique - Certificats PKCS #7 (.p7b)             |   |
|                                                                                                    | Magasin de certificats sérialisés Micr      | rosoft (.sst)                                           |   |
|                                                                                                    |                                             |                                                         |   |
|                                                                                                    |                                             |                                                         |   |
|                                                                                                    |                                             |                                                         |   |
|                                                                                                    |                                             |                                                         |   |

Cliquer sur « Parcourir ». Puis, dans la liste « Fichiers de type », sélectionner « Tous les fichiers » afin de voir apparaître les certificats dont l'extension est .pem. Sélectionner « NumeroUnique-cert.pem ».

|                                    |                                                                                                    |                                                  |     |   | الغنا الغنا |
|------------------------------------|----------------------------------------------------------------------------------------------------|--------------------------------------------------|-----|---|-------------|
| Regarder dans :                    | Certificats                                                                                                    | <b>~</b>                                         | 000 |   |             |
| Mes documents<br>récents<br>Bureau | Guichet2NumeroUn<br>Guichet2NumeroUn<br>Guichet3.p12<br>Guichet4.p12<br>Guichet5.p12<br>Guichet5_chiffreme<br>Guichet5_signature | iiqueB_S.crt<br>iiqueC_A.crt<br>ent.cer<br>e.cer |     |   |             |
| Mes documents                      | jean.henaut-auth.t<br>jean.henaut-auth.t<br>LisezMoi.txt<br>NumeroUnique-cert                                                    | txt.zip<br>t.pem<br>e-cert.pem                   |     |   |             |
| Poste de travail                   | ٤                                                                                                    |                                                  |     |   | >           |
|                                    | Nom du fichier :                                                                                                    | Numero Unique Ecole-cert.pem                     |     | - | Ouvrir      |
| Favoris réseau                     | Fichiers de type :                                                                                                    | Tous les fichiers (*.*)                          |     | - | Annuler     |

Cliquer sur « Ouvrir ».

| sistant<br>Richie | Importation de certificat                                                                                                    |                                                                                                    |            |
|-------------------|----------------------------------------------------------------------------------------------------|----------------------------------------------------------------------------------------------------|------------|
| Sp                | écifiez le fichier à importer.                                                                                                    |                                                                                                    |            |
| Nom d             | u fichier :                                                                                                    |                                                                                                    |            |
| C:\Do             | ocuments and Settings\Janglois-s\Bureau\c                                                                                           | ertificats NumeroUI Parcourir                                                                        |            |
| Remar             | que : plusieurs certificats peuvent être sto<br>Échange d'informations personnelles - PKi<br>Standard de syntaxe de message cryptog | ckés dans un seul fichier aux formats<br>CS #12 (.PFX,.P12)<br>graphique - Certificats PKCS #7 (.p7b | suivants : |
|                   | Magasin de certificats sérialisés Microsoft                                                                                         | (.sst)                                                                                               |            |
|                   |                                                                                                    |                                                                                                    |            |
|                   |                                                                                                    | < Précédent Suivant >                                                                                | Annuler    |

Cliquer sur « Suivant ».

Vérifier que « Placer tous les certificats dans le magasin suivant : Autres personnes » est coché. Puis, cliquer sur « Suivant ».

| Magasin         | n de certificats                                                                                                    |
|-----------------|----------------------------------------------------------------------------------------------------|
| Les m           | nagasins de certificats sont des zones système où les certificats sont stockés.                                      |
| Windo<br>spécit | ows peut sélectionner automatiquement un magasin de certificats, ou vous pouvez<br>fier l'emplacement du certificat. |
| С               | ) Sélectionner automatiquement le magasin de certificats selon le type de certificat                                 |
| ۲               | Placer tous les certificats dans le magasin suivant                                                                  |
|                 | Magasin de certificats :                                                                                             |
|                 | Autres personnes Parcourir                                                                                           |
|                 |                                                                                                    |
|                 |                                                                                                    |
|                 |                                                                                                    |
|                 |                                                                                                    |
|                 |                                                                                                    |
|                 |                                                                                                    |
|                 |                                                                                                    |

Cliquer sur « Terminer ».

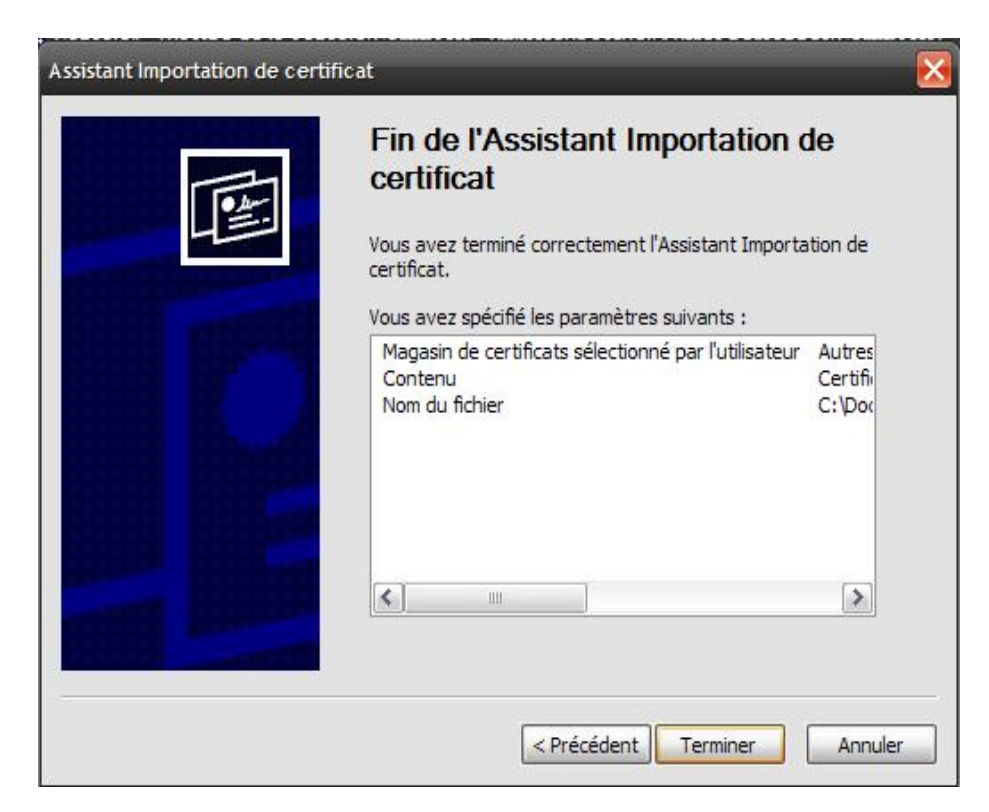

Cliquer sur « OK ».

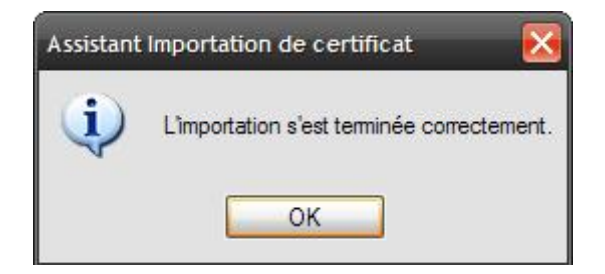

Maintenant, quand vous consultez la liste des certificats des autres personnes, vous retrouvez le certificat qui vient d'être importé.

| 📸 Console1 - [Racine de la console\Certificats - Utilisateur                                                                                                    | actuel\Autres personnes\Certificats]               |                                                    |
|----------------------------------------------------------------------------------------------------|----------------------------------------------------|----------------------------------------------------|
| Fichier Action Affichage Favoris Fenêtre ? ← → € ℝ ½ № × ☎ № № 200 € Ⅲ                                                                                                    |                                                    |                                                    |
| Racine de la console                                                                                                    | Délivré à 🕢                                        | Délivré par                                        |
| 🖻 🝘 Certificats - Utilisateur actuel                                                                                                    | Application Ecole Numéro Unique Chiffrement        | AC Certificat logiciel -                           |
| Personnel     Autorités de certification racines de confiance     Autorités intermédiaires     Autorités intermédiaires     Objet utilisateur Active Directory     Éditeurs approuvés     Certificats non autorisés     Autorités de certification racines de confiance     Autorités de certification racines de confiance     Autorités de certification racines de confiance     Autorités personnes     Autres personnes     Certificats     Demandes d'inscription de certificat | E Guichet 1 NumeroUnique<br>Guichet 5 NumeroUnique | AC Ecole Certificat log<br>AC Ecole Certificat log |

# 5 - Configuration des logiciels de messagerie et utilisation des certificats

Afin d'utiliser vos certificats de signature et chiffrement ainsi que le certificat de chiffrement de Numéro Unique, il convient de configurer votre logiciel de messagerie.

Sont présentées ci-après les configurations des logiciels les plus couramment utilisés soit : MS Outlook et Mozilla Thunderbird.

### 5.1 - Utiliser les certificats avec MS Outlook

### 5.1.1 - Etape 1 : Utiliser le certificat de chiffrement de Numéro unique

Créer un contact ayant pour adresse : <u>envoi.demande-unique@developpement-durable.gouv.fr</u> Ajouter le certificat de chiffrement pour les mails à destination de ce contact :

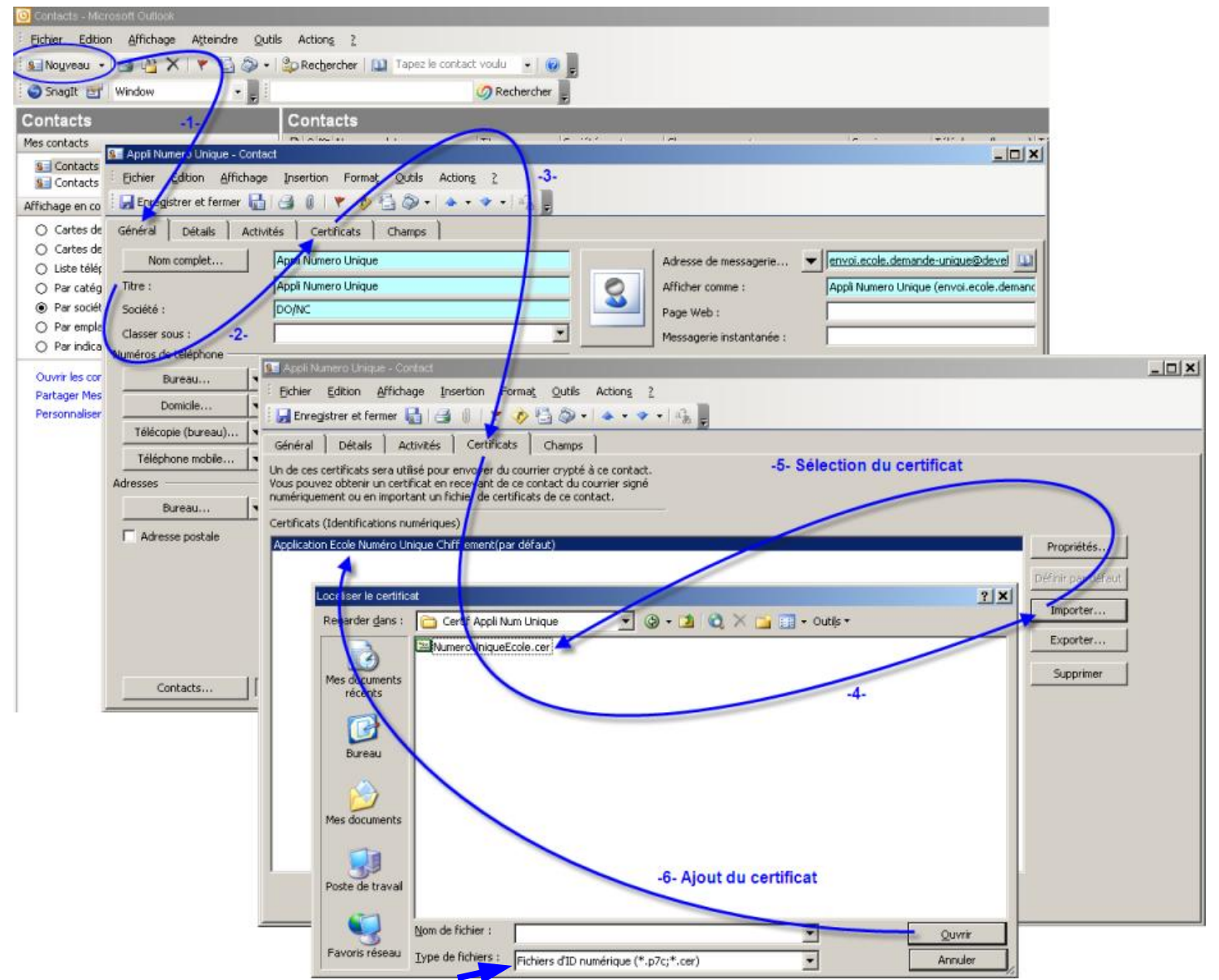

Le certificat de chiffrement vous est envoyé avec l'extension .pem. Il convient, dans la liste « Type de fichiers », de sélectionner : « Tous les fichiers » afin de pouvoir le sélectionner.

### 5.1.2 - Etape 2 : Utiliser les certificats de signature et de chiffrement

Composition du mail, puis signature unitaire du mail (sinon paramétrage général pour signature sur l'ensemble des mails : via Outils -> option -> Sécurité)

On retrouve ici les certificats qui ont été importés dans le magasin des certificats Microsoft (voir chapitre 1).

| Sans (tre - Message (HTML)                                                                                                    |                                                                                                    |                                                          |
|----------------------------------------------------------------------------------------------------|----------------------------------------------------------------------------------------------------|----------------------------------------------------------|
|                                                                                                    |                                                                                                    |                                                          |
| 🖅 Engoyer   🚽 🥞 🔉 🐁 🐘 🕼 🕼 🌒 🌡 🦊 🕴 🔻 🏠 🕐 🏠 🕐 Options 🔥 👘 🖉 👷                                                                                                    |                                                                                                    |                                                          |
| Ce message n'a pas été envoyé.                                                                                                    |                                                                                                    |                                                          |
| Dem                                                                                                    | -                                                                                                    |                                                          |
| À envoi ecole.demande-unique@developpement-durable.gouv.fr                                                                                                    | -                                                                                                    |                                                          |
| Cc                                                                                                    | -                                                                                                    |                                                          |
| Objet :                                                                                                    | -                                                                                                    |                                                          |
| Attacher BEDEMG1U01-201102072143-000007.zip (5 Ko)                                                                                                    | -                                                                                                    |                                                          |
| Propriétés de       X         Général       Sécurté         Crypter le contenu des messages et des pièces pientes         Propriétés de sécurté         Envoyer le message en dar signé         Demender un accusé S/MDHE pour ce message         Paramètres de sécurité         Paramètre de sécurité         Paramètre de sécurité         Ébiguetze de sécurité         Module de stratégie :         Classification :         Margue de confridentialité :         Formak de cryptographie :         Seturité | Sélectionner un certificat       Sélectionnez le certificat que vous voulez utiliser.       Délivré à       Délivré à       Délivré à       Délivré à       Délivré à       Délivré à       Délivré à       Délivré à       Délivré à       Délivré à       Délivré à       Délivré à | Nodifer les parantètres de sécurité                      |
| Mot de passe                                                                                                    |                                                                                                    | Mot de passe                                             |
| Certificat de signature :                                                                                                    |                                                                                                    | Certificats et algorithmes                               |
|                                                                                                    |                                                                                                    | Certificat de signature : Guichet 1 NumeroUnique Choisir |
| Aganine de notinge :                                                                                                    | 1                                                                                                    | Algorithme de hachage : SHA1                             |
| Certificat de cryptage :Choisir                                                                                                    |                                                                                                    | Certificat de cryptage : Choisir                         |
| Algorithme de cryptage :                                                                                                    | OK Annuler Arncher is certificat                                                                                                    | Algorithme de cryptage :                                 |
| Envoyer ces certificats avec les messages signés     OK Annuler                                                                                                    |                                                                                                    | Envoyer ces certificats avec les messages signés         |
|                                                                                                    |                                                                                                    | OK Annuler                                               |

MS Outlook (et Lotus également) n'accepte pas de signer un mail pour lequel l'émetteur (adresse mail) n'est pas référencé dans le certificat. Dès lors, il est important que l'adresse transmise à l'autorité de certification lors de l'acquisition de votre certificat soit la même que celle transmise dans le questionnaire de collecte pour les modalités d'échanges de fichiers (paragraphe 5 du questionnaire).

En cas de difficulté sur ce sujet, nous vous recommandons d'utiliser Mozilla Thunderbird, logiciel libre de messagerie, pour communiquer avec Numéro unique : en effet, avec cette messagerie, ce contrôle de concordance des adresses mail n'est pas fait.

### 5.2 - Utiliser les certificats avec Mozilla Thunderbird

Dans la barre d'outils, cliquer sur « Outils », puis « Options ». Dans la boîte de dialogue qui s'affiche, cliquer sur « Avancé ». Et se rendre sur l'onglet « Certificats ».

| Options                                                                                                    |                                                                                                    |                                                                                                    |                                                                                       |                       |                    |           |
|----------------------------------------------------------------------------------------------------|----------------------------------------------------------------------------------------------------|----------------------------------------------------------------------------------------------------|---------------------------------------------------------------------------------------|-----------------------|--------------------|-----------|
| Général                                                                                                    | Affichage                                                                                                    | Rédaction                                                                                                    | Confidentialité                                                                       | <b>Pièces jointes</b> | Avancé             |           |
| Général Rése                                                                                                    | au et espace disq                                                                                                    | ue Mise à jour                                                                                                    | Certificats                                                                           |                       |                    |           |
| <ul> <li>N'afficher</li> <li>✓ Attendre</li> <li>✓ Se souv</li> <li>✓ Afficher</li> <li>Ouvrir les no</li> <li>() une</li> </ul> | er que le nom pour<br>entre 12157 <u>s</u> econ<br>renir du demier me<br>les colonnes optio<br>uveaux messages<br>e nouvelle fenêtre | r les personnes s<br>ndes avant de rr<br>essage sélection<br>onnelles dans la<br>e dans :<br>O u <u>n</u> e fenêt | se trouvant dans e<br>narquer un message<br>né<br>liste des dossiers<br>tre existante | e comme               |                    |           |
| Gestion des                                                                                                    | accusés <mark>de</mark> récep                                                                                                    | tion d <mark>a</mark> ns le cou                                                                                   | melleur                                                                               | Ag                    | cusés de réceptio  | <u>n_</u> |
| Configuration                                                                                                    | n avancée                                                                                                    |                                                                                                    |                                                                                       | É <u>d</u> ite        | ur de configuratio | <u>n_</u> |
|                                                                                                    |                                                                                                    |                                                                                                    |                                                                                       |                       | K Annu             | uler      |

Cliquer sur « Voir les certificats ».

| Général<br>Général Rése | Affichage<br>au et espace disc | Rédaction<br>que Mise à jour | Confidentialité<br>Certificats | Pièces jointes         | Avancé               |
|-------------------------|--------------------------------|------------------------------|--------------------------------|------------------------|----------------------|
| Gérer les ce            | rtificats, les listes (        | de révocation, la            | vérification des cer           | tificats et les périph | nériques de sécurité |
| Voji le                 | SCERIFICALS                    |                              | ion Venicatio                  |                        | ies de securite      |
|                         |                                |                              |                                |                        |                      |
|                         |                                |                              |                                |                        |                      |
|                         |                                |                              |                                |                        |                      |
|                         |                                |                              |                                |                        |                      |

## 5.2.1 - Etape 1 : Importer les certificats racine (appelés également chaîne de certification ou chaîne de confiance)

Cliquer sur l'onglet « Autorités ». Puis, cliquer sur « Importer ».

| Vous possée | dez des certificats enregistrés identifiant ces autorités de | certification :          |              |
|-------------|--------------------------------------------------------------|--------------------------|--------------|
| Nom du ce   | artificat                                                    | Périphérique de sécurité |              |
|             |                                                              |                          | ~            |
| Autori      | dad de Certificacion Firmaprofesional CIF A62634068          | Builtin Object Token     |              |
| 🖃 (c) 2005  | TÜRKTRUST Bilgi İletişim ve Bilişim Güvenliği Hizmetleri     |                          |              |
| TÜRK        | (TRUST Elektronik Sertifika Hizmet Sağlayıcısı               | Builtin Object Token     |              |
| ABA.ECO     | DM, INC.                                                     |                          |              |
| ABA.E       | ECOM Root CA                                                 | Builtin Object Token     |              |
| 🖃 AC Came   | firma SA CIF A82743287                                       |                          |              |
| Cham        | bers of Commerce Root                                        | Builtin Object Token     |              |
| Globa       | I Chambersign Root                                           | Builtin Object Token     |              |
| 🖃 AOL Time  | e Wamer Inc.                                                 |                          |              |
| AOLT        | Time Warner Root Certification Authority 1                   | Builtin Object Token     |              |
| AOLT        | Time Warner Root Certification Authority 2                   | Builtin Object Token     |              |
|             | ···                                                          |                          | <u>[078]</u> |
| Voir        | Modifier Importer Supprimer                                  |                          |              |

Rechercher et importer les éléments suivants :

- chacun des certificats racines fournis par l'autorité de certification qui a délivré le ou les certificat(s) à usage de chiffrement et de signature,
- chacun des certificats racines fournis par le ministère en accompagnement du certificat de chiffrement, en suivant l'ordre indiqué dans le fichier LisezMoi.txt.

| Regarder dans :                                     | Certificats                                                                                                    |                                                                                                    | ~                                                 | G 🖻 🖻                                                                                                    | • 🛄 •                                                                                |                                                                                            |
|-----------------------------------------------------|----------------------------------------------------------------------------------------------------|----------------------------------------------------------------------------------------------------|---------------------------------------------------|----------------------------------------------------------------------------------------------------|--------------------------------------------------------------------------------------|--------------------------------------------------------------------------------------------|
| Aes documents<br>récents<br>Bureau<br>Mes documents | AC-igca-1.0-200<br>AC-meeddm-ccol<br>AC-meeddm-ecol<br>AC-meeddm-ecol<br>AC-meeddm-ecol<br>AC-meeddm-raci<br>AC-meeddm-raci<br>AC-me | 21213.pem<br>tLogiciel-2.0-20100922<br>le-certLogiciel-20100907<br>le-ministere-20100907.pe<br>istere-2.0-20100922.p<br>ine-avecIGCA-2.0-201<br>Ecole_3.crt<br>e_Ecole_3.crt<br>Ecole_5.crt<br>gerie.cer<br>que.cer<br>Unique_A.crt<br>Unique_C.crt | .pem 2<br>.pem 2<br>.pem 2<br>em 2<br>00929.pem 2 | Guichet 1N<br>Guichet 2N<br>Guichet 2N<br>Guichet 2N<br>Guichet 5_<br>Guichet 5_<br>Numero Ur<br>Numero Ur | umeroUni<br>umeroUni<br>umeroUni<br>chiffreme<br>signature<br>ique-cert<br>iqueEcole | que_S.crt<br>queA_C.crt<br>queB_S.crt<br>queC_A.crt<br>nt.cer<br>.cer<br>.pem<br>-cert.pem |
|                                                     | <                                                                                                    | 1111.                                                                                                    |                                                   |                                                                                                    |                                                                                      | >                                                                                          |
|                                                     | Nom du fichier :                                                                                                    | AC-igca-1.0-2002                                                                                                    | 213.pem                                           |                                                                                                    | ~                                                                                    | Ouvrir                                                                                     |
|                                                     |                                                                                                    |                                                                                                    |                                                   |                                                                                                    |                                                                                      |                                                                                            |

Pour la chaîne de certification du ministère : lorsque s'affiche la boite de dialogue suivante, cocher chacune des cases puis, cliquer sur OK.

| Téléchargement du certificat                                                             |                                                      |
|------------------------------------------------------------------------------------------|------------------------------------------------------|
| On vous a demandé de confirmer une nouve                                                 | elle autorité de certification (AC).                 |
| Voulez-vous faire confiance à «                                                          | » pour les actions suivantes ?                       |
| Confirmer cette AC pour identifier des sit                                               | es Web.                                              |
| Confirmer cette AC pour identifier les util                                              | isateurs de courrier.                                |
| Confirmer cette AC pour identifier les dé                                                | veloppeurs de logiciels.                             |
| Avant de confirmer cette AC pour quelque ra<br>méthodes et ses procédures (si possible). | aison que ce soit, vous devriez l'examiner elle, ses |
| Voir Examiner le certificat d'AC                                                         |                                                      |
|                                                                                          | OK Annuler                                           |

Dès lors que l'ensemble des certificats racines des chaînes de certification sont installés, il est désormais possible d'importer vos certificats de chiffrement et de signature ainsi que le certificat de chiffrement de Numéro unique dans Mozilla Thunderbird.

### 5.2.2 - Etape 2 : Importer vos certificats de signature et chiffrement

Se rendre sur l'onglet « Vos certificats », toujours dans la même boîte de dialogue. Puis, cliquer sur « Importer ».

| Vous possédez des certificats de ces | organisations qui vous identifient : |                  |
|--------------------------------------|--------------------------------------|------------------|
| Nom du certificat                    | Périphéri Sujets                     |                  |
| Secteur public Developpement du      | rable                                |                  |
| Guichet 5 Numero Unique              | Sécurité per Chiffrement             | 13               |
| Guichet 5 Numero Unique              | Sécurité per Signature               | 13               |
| Guichet 5 Numero Unique              | Sécurité per Client                  | 1 <mark>3</mark> |
| Guichet 2 Numero Unique              | Sécurité per Chiffrement             | 09               |
| Guichet 2 Numero Unique              | Sécurité per Signature               | 09               |
| Guichet2 Numero Unique               | Sécurité per Client                  | 09               |
| Guichet 1 Numero Unique              | Sécurité per Chiffrement             | 09               |
| Guichet 1 Numero Unique              | Sécurité per Signature               | 09               |
| Guichet 1 Numero Unique              | Sécurité per Client                  | 09               |
| Voir Exporter Ic                     | but exporter Importer Supprimer      | -                |

Rechercher et importer vos certificats (mot de passe demandé).

### 5.2.3 - Etape 3 : Importer le certificat de chiffrement Numéro unique

Se rendre sur l'onglet « Autres personnes » et cliquer sur « Importer ».

| os certificats | Autres personnes       | Sites Web      | Autorités              |                      |    |
|----------------|------------------------|----------------|------------------------|----------------------|----|
| Vous possé     | dez des certificats er | nregistrés ide | ntifiant ces personne: | s :                  |    |
| Nom du c       | ertificat              |                | Sujets                 | Adresse électronique | E. |
|                |                        |                |                        |                      |    |
|                |                        |                |                        |                      |    |
|                |                        |                |                        |                      |    |
|                |                        |                |                        |                      |    |
|                |                        |                |                        |                      |    |
|                |                        | ۰ <b></b>      |                        |                      |    |
| Voir           | Modifier               | Importe        | supprimer              |                      |    |

Puis, rechercher la clé publique de chiffrement de Numéro unique et cliquer sur « Ouvrir ».

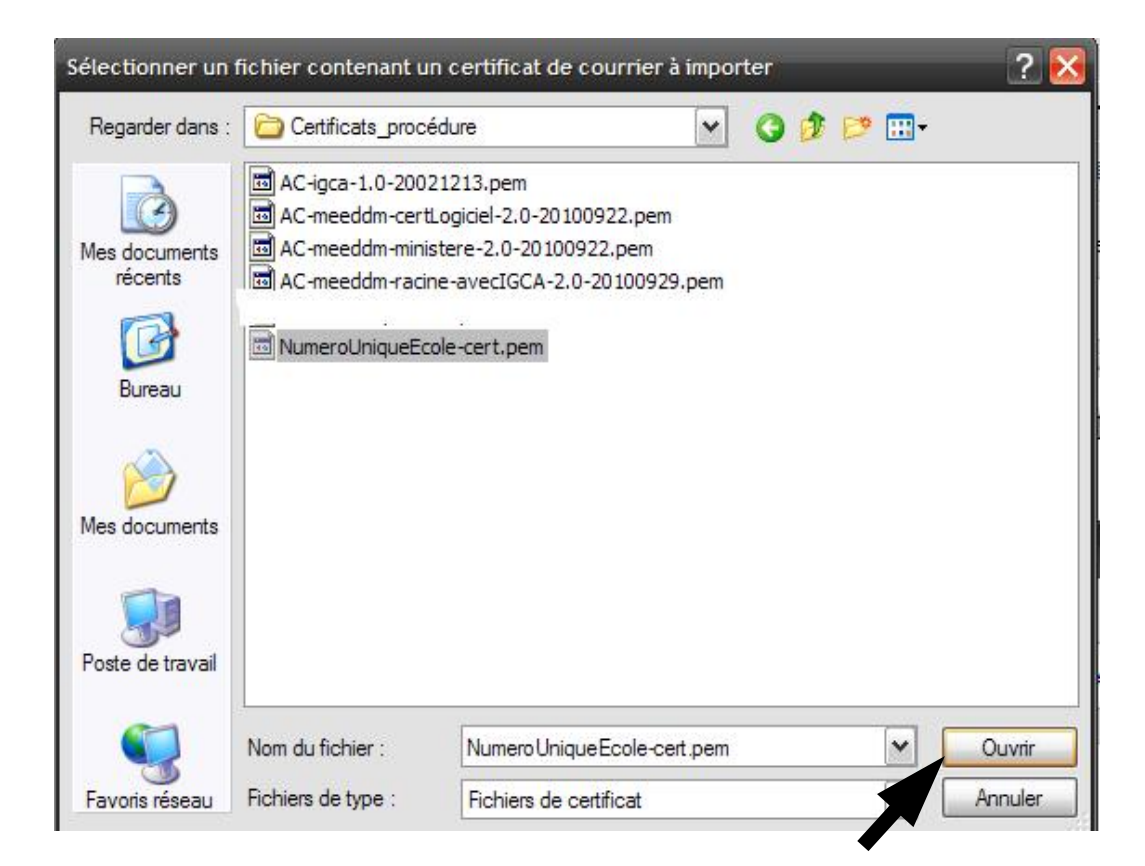

La boîte de dialogue apparaît ensuite de la manière suivante, le certificat a correctement été importé. Cliquer sur « OK ».

| /os certificats | Autres personnes                          | Sites Web Auto              | orités           |                                |    |
|-----------------|-------------------------------------------|-----------------------------|------------------|--------------------------------|----|
| Vous possée     | dez <mark>des certificats e</mark> r      | registrés identifia         | nt ces personnes | 4                              |    |
| Nom du ce       | ertificat                                 | Si                          | ujets            | Adresse électronique           | E, |
| Applic          | oublic developpemer<br>ation Ecole Numéro | it durable<br>Unique Ch Chi | ffrement         | envoi.ecole.demande-unique@dev |    |
|                 |                                           |                             | Carating         |                                |    |

### 5.2.4 - Etape 4 : Paramétrer votre compte de messagerie

Il suffit désormais d'aller paramétrer le compte de messagerie émetteur / récepteur des mails. Dans la barre d'outils de Thunderbird, cliquer sur Outils / Paramétrage des comptes.

| Paramètres des comptes                                                                       |                                                                                                    | <b>X</b>           |
|----------------------------------------------------------------------------------------------|----------------------------------------------------------------------------------------------------|--------------------|
| LANGLOIS Sophie - S     Paramètres serveur                                                   | Sécurité                                                                                                    |                    |
| Copies et dossiers     Rédaction et adressage     Espace disque     Paramètres pour les indé | Pour envoyer et recevoir des messages signés ou chiffrés, il est nécessaire de spécifier à la<br>de signature numérique et un certificat de chiffrement.<br>Signature<br>Certificat personnel pour signer numériquement les messages envoyés : | fois un certificat |
| Archivage<br>Accusés de réception                                                            | Sélectionner un certificat                                                                                                    | Effacer            |
| Sécurité                                                                                     | Signer les messages numériquement                                                                                                    |                    |
| Informations Mélanie2<br>robot-num-unique-appli - SG<br>Paramètres serveur                   | Chiffrement<br>Certificat personnel pour chiffrer et déchiffrer les messages envoyés :                                                                                                    |                    |
| Copies et dossiers                                                                           | Sélectionner un cettificat                                                                                                    | Effacer            |
| Redaction et adressage<br>Hors ligne et espace disq<br>Paramètres pour les indé              | Utiliser le chiffrement pour l'envoi des messages :                                                                                                    |                    |
| Archivage                                                                                    | Loujours chiffrer les messages                                                                                                    | 2                  |
| <u>Mag</u> érer les comptes                                                                  | Certificats 3                                                                                                    |                    |
| MrChanger le mot de passe                                                                    | Afficher les certificats <u>Périphériques de sécurité</u>                                                                                                    |                    |
| Nouveau <u>d</u> ossier local                                                                |                                                                                                    |                    |
| Ajouter un compte                                                                            |                                                                                                    |                    |
| Compte par dé <u>f</u> aut                                                                   | ▶4                                                                                                    |                    |
| Supprim <u>e</u> r le compte                                                                 |                                                                                                    |                    |
|                                                                                              | ОК                                                                                                    | Annuler            |

- 1- Dans le cadre « Signature », y référencer votre certificat de signature,
- 2- Dans le cadre « Chiffrement », y référencer votre certificat de chiffrement,
- 3- Cocher « Toujours chiffrer les messages »,

4- Cliquer sur « Gérer les comptes » pour mettre à jour votre compte de messagerie (suivre les indications indiquées dans les boîtes de dialogues successives)

Redémarrer le logiciel de messagerie.

### 5.2.5 - Etape 5 : Composer un message à destination de Numéro unique

Enfin, lorsque vous composez votre message à destination de <u>envoi.demande-unique@developpement-durable.gouv.fr</u>, vérifier les éléments suivants :

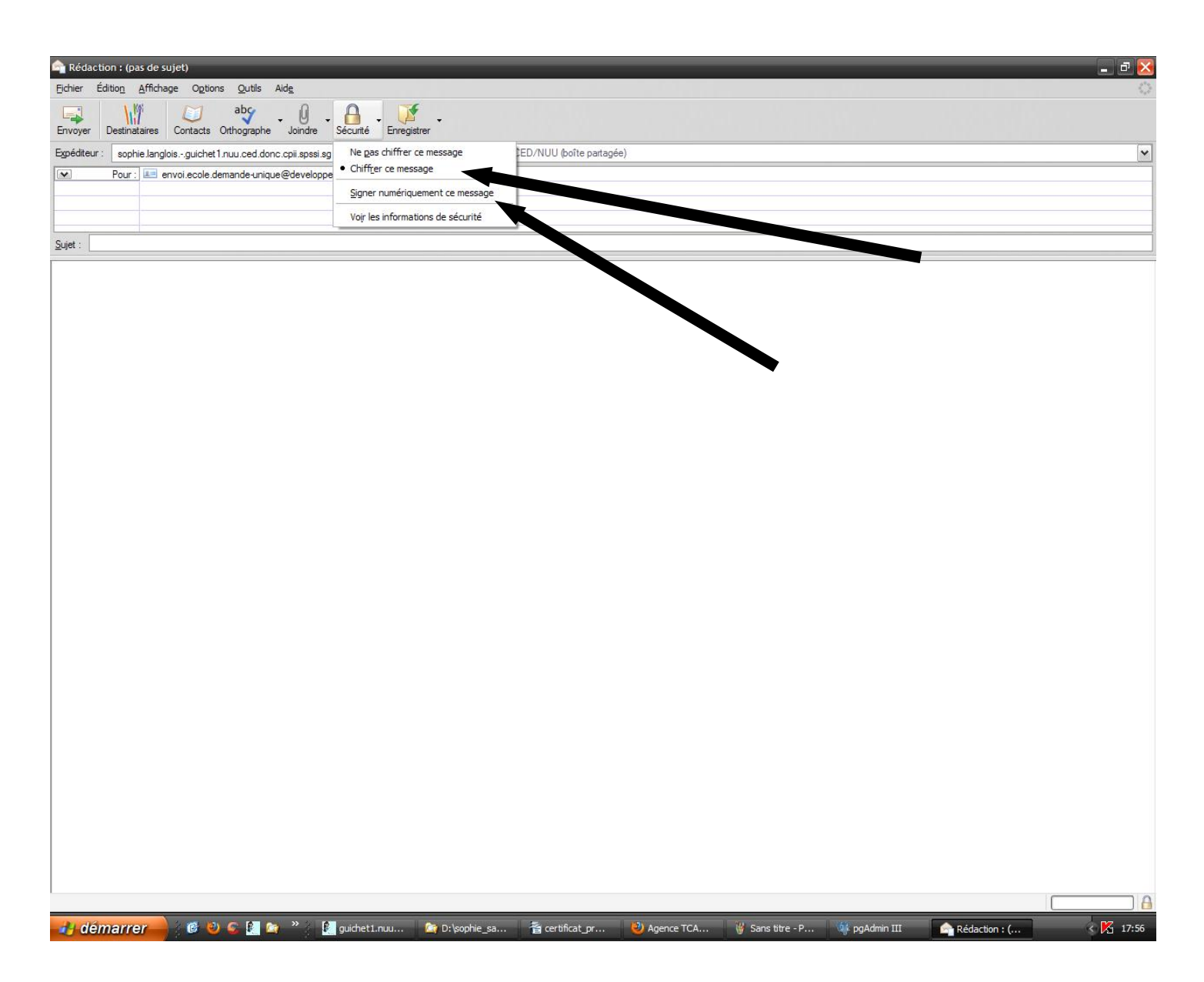

Il convient de cocher « Chiffrer ce message » si ce n'est déjà fait et de cocher « Signer numériquement ce message ». Vous joignez le zip contenant la ou les demandes et vous pouvez envoyer le message.

Ressources, territoires, habitats et logement Énergies et climat Développement durable Développement durable Prévention des risques Infrastructures, transports et *filer* 

<u>www.developpement-durable.gouv.fr</u>